## **Changing the Objectives of Your Activity within CloudCME**

1. You will begin by logging into your account at https://mainehealth.cloud-cme.com/default.aspx

APPLICATION APPLICATION APPLICATION ACtivities 3. Next you will click on Activities Activity Manager

2. In the lower left side of the screen you will click on the "Administration" button.

4. You then will enter the name of the activity you are interested in changing near the top right of the screen. Once the name is found, click on it.

Instructions: Click the help icon for detailed instructions on the use of this screen.

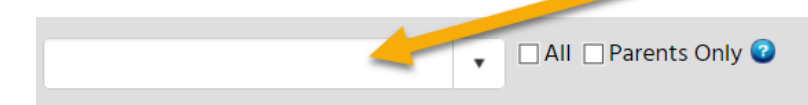

5. Once the activity has loaded up, find and click the "pencil" to edit the activity.

| Activity ID | Calendar | Edit | Deactivate | Сору | QR   | Approved | Show<br>in AP | Reg.<br>Active | Registrations | View | Name               |
|-------------|----------|------|------------|------|------|----------|---------------|----------------|---------------|------|--------------------|
| T           |          |      |            |      |      | T        |               |                | <b>T</b>      |      | <b>T</b>           |
| 64286       |          | Ø    | 0          | æ    | IQR• |          |               |                | 0             |      | Journal Review CME |
|             |          |      |            |      |      |          |               |                |               |      |                    |

6. Click on the Objectives tab in the top blue tab section and enter your objectives

| Dutty mile                                | Overview        | Needs Assessmer    | nt & Barriers | Target Audie | nce Credit    | & Sessions (3.00) | Marketing        | Budget   | Competencies | Objectives   |
|-------------------------------------------|-----------------|--------------------|---------------|--------------|---------------|-------------------|------------------|----------|--------------|--------------|
| Registrants (0 - \$0.00)                  | Activity Roles  | Publishing         | Documents     | Notes        | Application   | Followups         | Metrics          |          | V            | /            |
| structions: Enter up 1                    | to 20 objective | s for this activit | y. These will | be available | in the Attend | lee Portal and i  | n evaluations. S | ave each | objectives b | efore switch |
| troduction Text:                          |                 |                    |               |              |               |                   |                  |          |              |              |
|                                           |                 |                    |               |              |               |                   |                  |          |              |              |
|                                           |                 |                    |               |              |               |                   |                  |          |              |              |
|                                           |                 |                    |               |              |               |                   |                  |          |              |              |
|                                           |                 |                    |               |              |               |                   |                  |          |              |              |
| / Design                                  |                 | Draview            |               |              |               |                   |                  |          |              |              |
|                                           |                 | Fleview            |               |              |               |                   |                  |          |              |              |
| Design                                    |                 |                    |               |              |               |                   |                  |          |              |              |
| Design                                    |                 |                    |               |              |               |                   |                  |          |              |              |
| pjective 1:                               |                 |                    |               |              |               |                   |                  |          |              |              |
| ojective 1:                               |                 |                    |               |              |               |                   |                  |          |              |              |
| ojective 1:<br>ojective 2:<br>ojective 3: |                 |                    |               |              |               |                   |                  |          |              |              |

## 8. Click Save at the bottom of the page.

| Objective 19: |    |  |
|---------------|----|--|
| Objective 20: |    |  |
| Undate Can    | al |  |
| opulate       |    |  |
|               |    |  |